# MyCAD 프로그램 Window7/8/10/11 설치 방법

\* 주의 : 설치 전 반드시 PC의 날짜를 확인 하시기 바랍니다.

## 1. 프로그램 설치 방법

납품 시 받은 CD 또는 Website 에서 다운로드한 프로그램을 설치할 경우 사용자의 OS가 Windows 7 이상일 경우 "MyCAD....exe" 를 실행시킬 때 마우스 오른쪽 버튼을 클릭해서 아래 그림처럼 관리자 권한으로 실행해야 됩니다.

|                                                                            |                             |       |                                                                                                    |               |                   | ×                  |
|----------------------------------------------------------------------------|-----------------------------|-------|----------------------------------------------------------------------------------------------------|---------------|-------------------|--------------------|
| ○ ○ - 10 + 컴퓨터 → DVD RW 드                                                  | 라이브 (F:) MyChipPro2013_H    | A 🕨   | +                                                                                                    | ↔ DVD RW EE   | 아이브 (F:) MyChipPr | 020 <mark>P</mark> |
| 구성 ▼ 디스크에 굽기                                                               |                             |       |                                                                                                    |               | · ·               | 0                  |
| ☆ 즐겨찾기<br>▶ 다운로드                                                           | 이름 ^<br>4 현재 디스크에 있는 파일 (2) |       |                                                                                                    | 수정한 날짜        | 유형                | 크기                 |
| 💻 바탕 화면<br>🗐 최근 위치                                                         | SRM cmdline v6.22(HA        | SP Do | ognle Drive                                                                                                    | 2012-06-08 오후 | ALZip ZIP File    | 14                 |
| <ul> <li>라이브러리</li> <li>문서</li> <li>비디오</li> <li>사진</li> <li>중약</li> </ul> |                             |       | 역기(O)<br>관리자 권한으로 실행(A)<br>호환성 문제 해결(Y)<br>알집으로 압축하기(L)<br>관리자 권한으로 압축하기(Y)<br>"MyChipStationPro2013zip" 으로 압축하기(Q) |               |                   |                    |
| [ 집 슈터                                                                     |                             |       | 보내기(N)<br>복사(C)<br>바로 가기 면<br>속성(R)                                                                                 | 분들기(S)        |                   | •                  |
| 📬 네트워크                                                                     |                             |       |                                                                                                    |               |                   |                    |

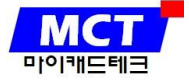

## 2. 라이선스 설치 방법

#### A. 라이선스가 \*.dat 파일 형태일 경우

셀로코㈜에서 발급해 드린 라이선스 파일의 이름을 "license.dat"로 변경한 후 사용할 PC 에서 MyCAD 가 설치 된 폴더의 하위폴더 중 data 폴더에 복사해 놓습니다.

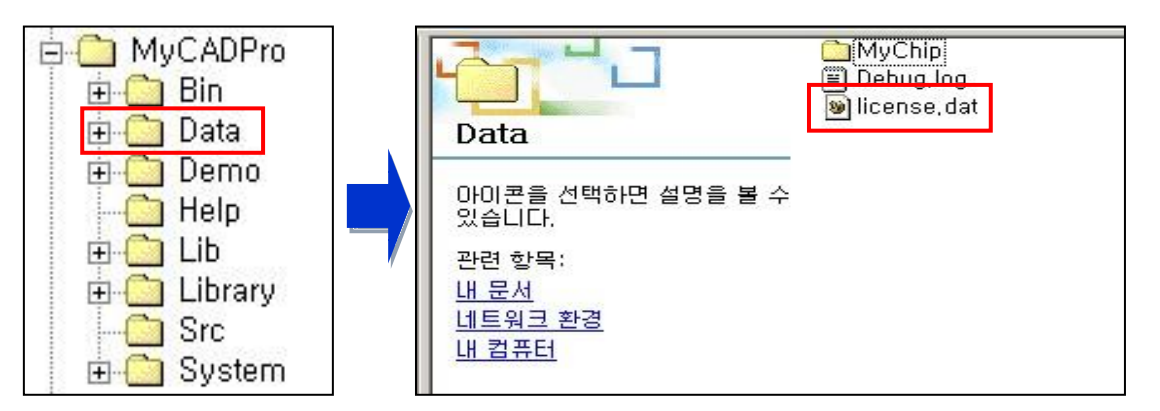

\* 기존에 MyCAD 를 사용하고 계신 경우 기존의 라이선스 파일은 삭제 바랍니다.

#### B. 라이선스가 USB Donglekey 형태일 경우

1) 프로그램 설치 방법은 위와 동일 하지만, 프로그램 설치 시 반드시 USB Donglekey는 삽입하지 않은 상태에서 설치를 하시기 바랍니다.

2) 설치 완료 후 USB Donglekey을 삽입한 후 동작이 되면 이상 없이 설치가 된 것 입니다.

### 3. NOTE

Layout Editor(LayEdPro.exe) 실행 시 "시스템 레지스트리를 업데이트하지 못했습니다. REGEDIT를 사용해 보십시오" 라는 문구가 나오면

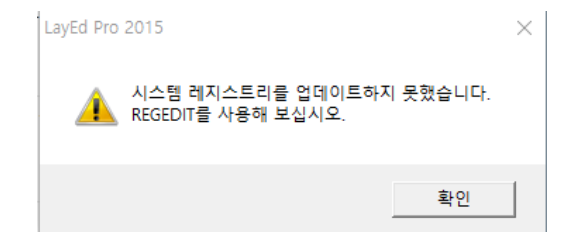

LayEdPro.exe 첫 실행 시 마우스 오른쪽 버튼을 클릭한 후 "관리자 권한으로 실행"하기를 1 회만 해주시면 이후에는 나타나지 않게 됩니다.

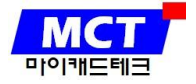